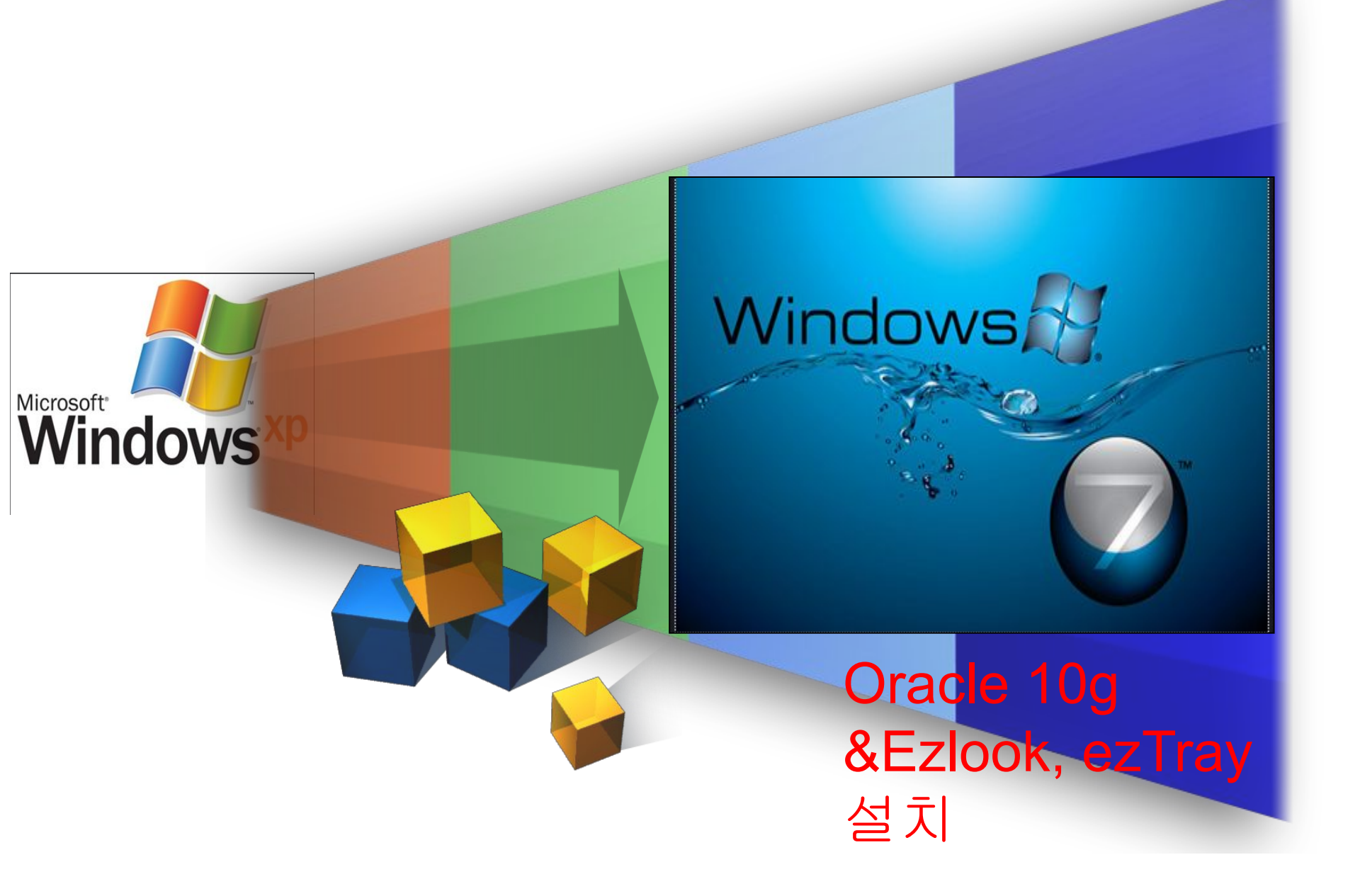

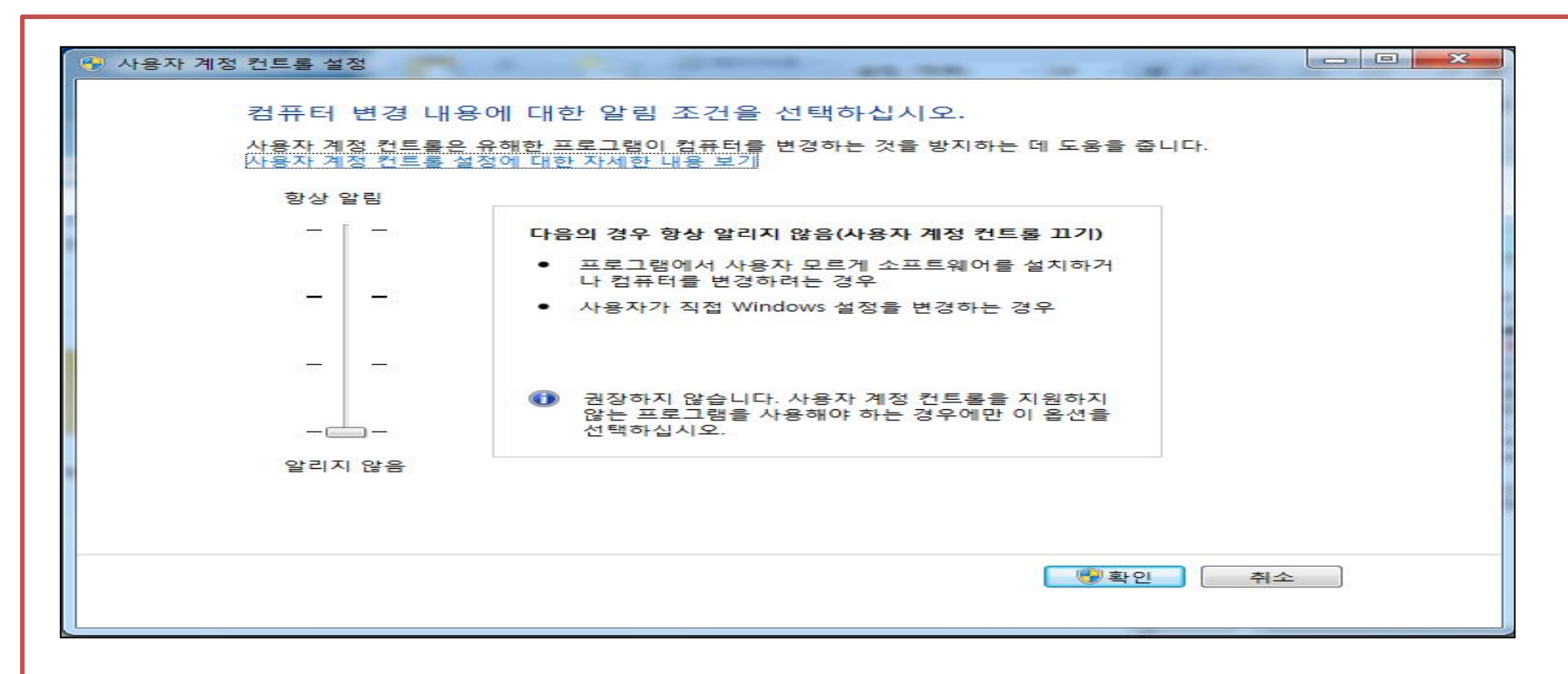

Oracle 설치 전 설정[중 요] ① 시작 => 제어판 => 시스템 및 보안 => 관리센터 의 "사용자 계정 컨트롤 설정 변경" 클릭 => "알리지 않음" 으로 변경되어 있는지 확인 한다. ② ①번 내용이 맞으며 취소를 클릭 한다.

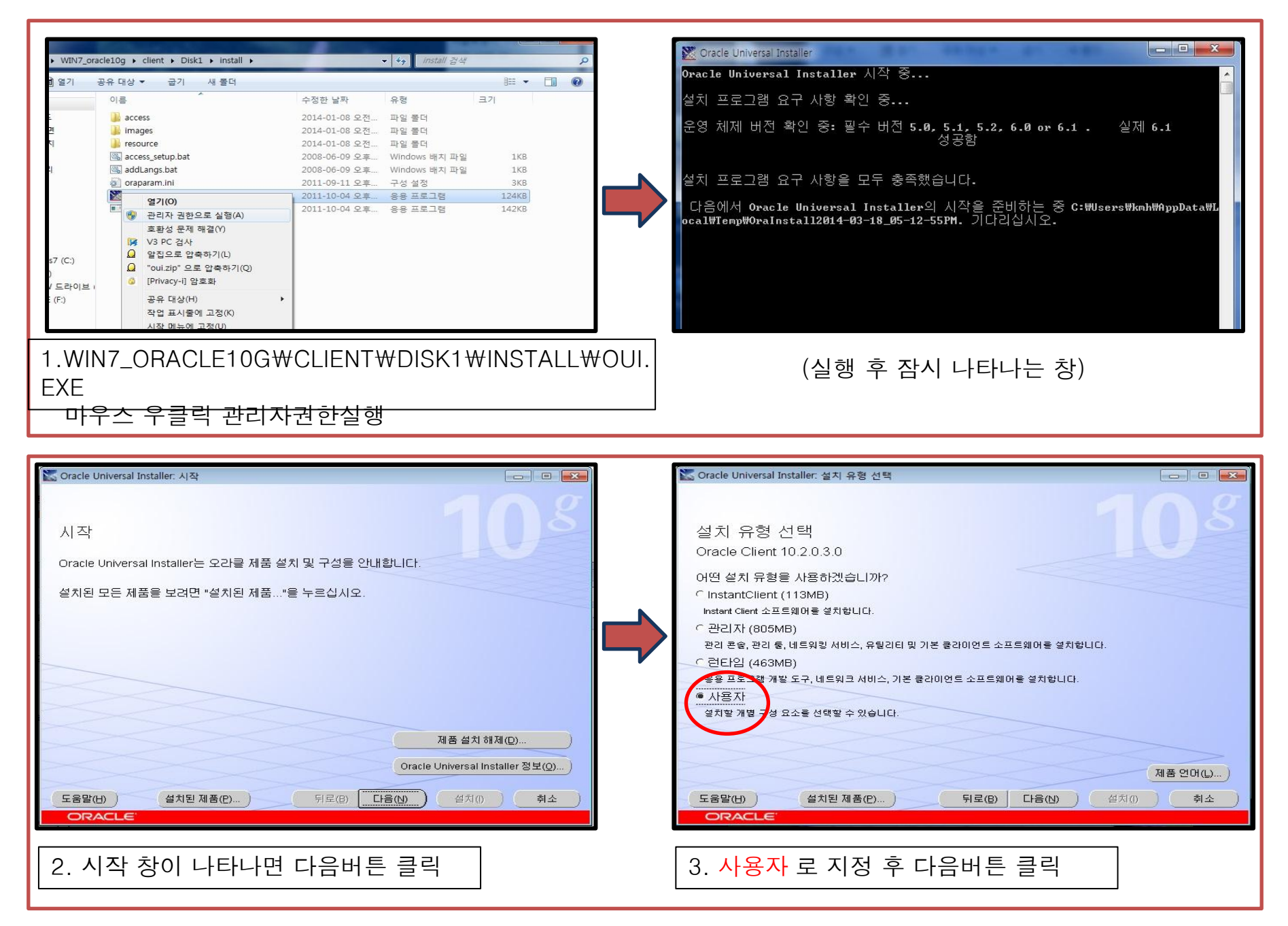

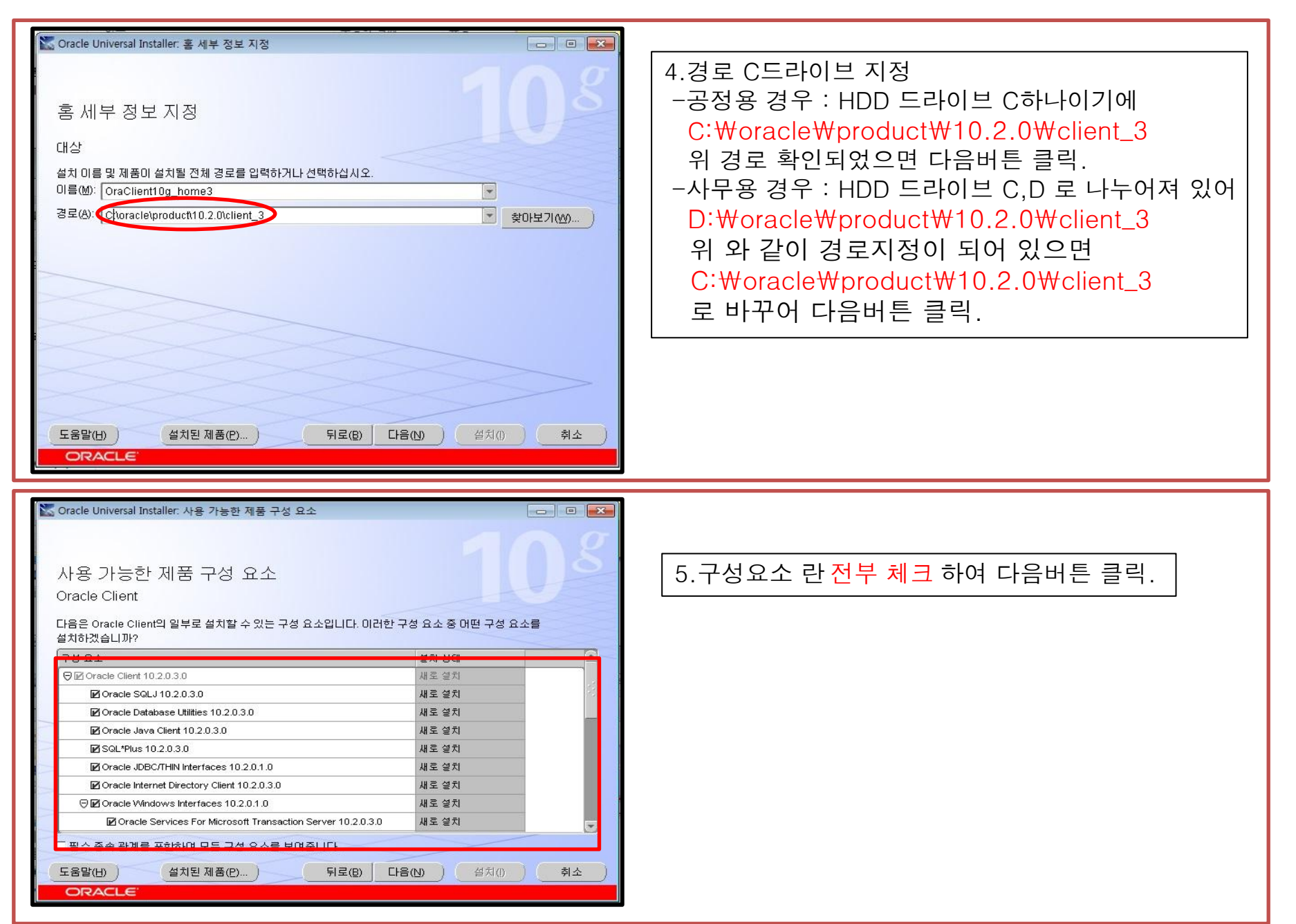

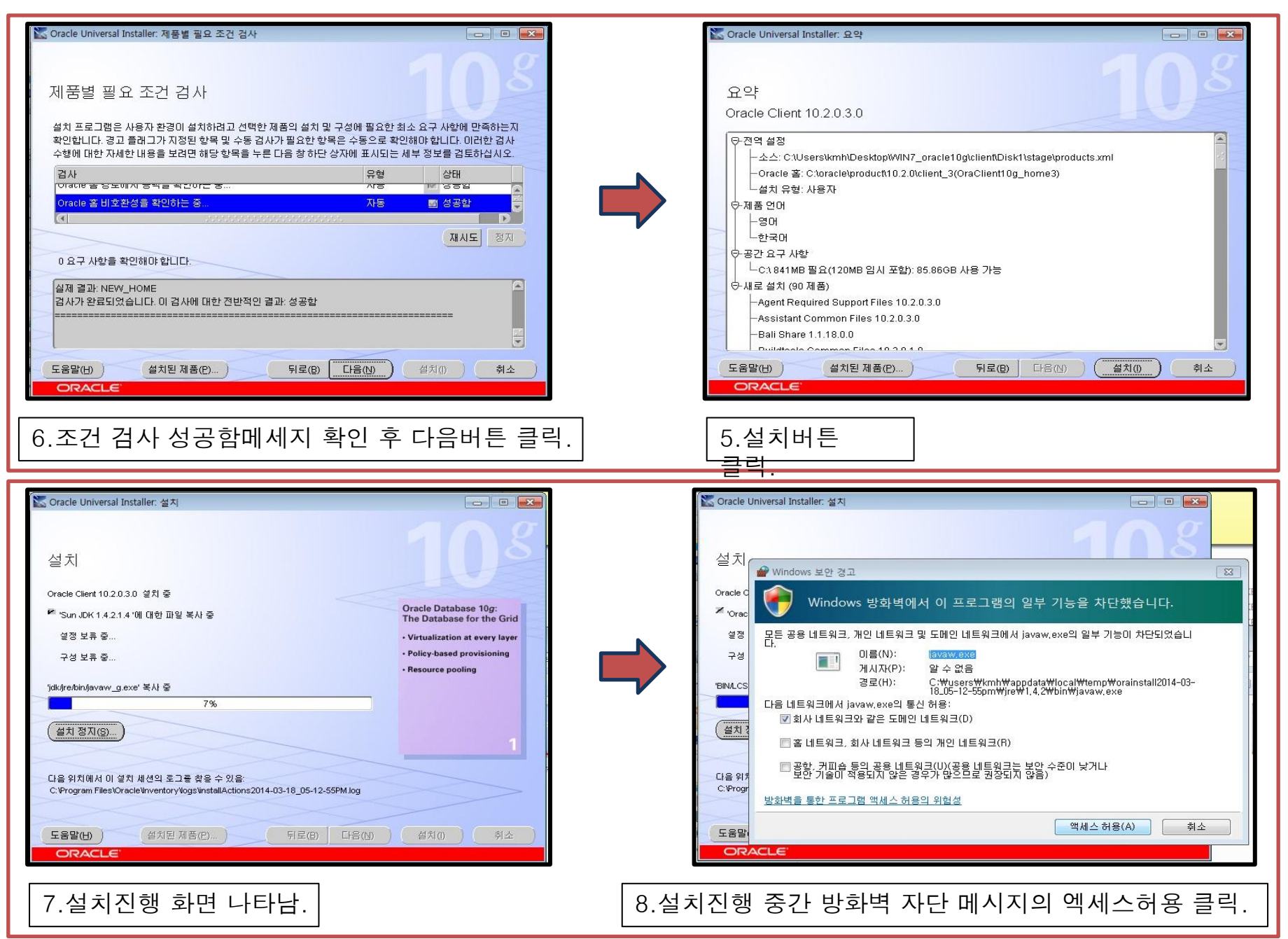

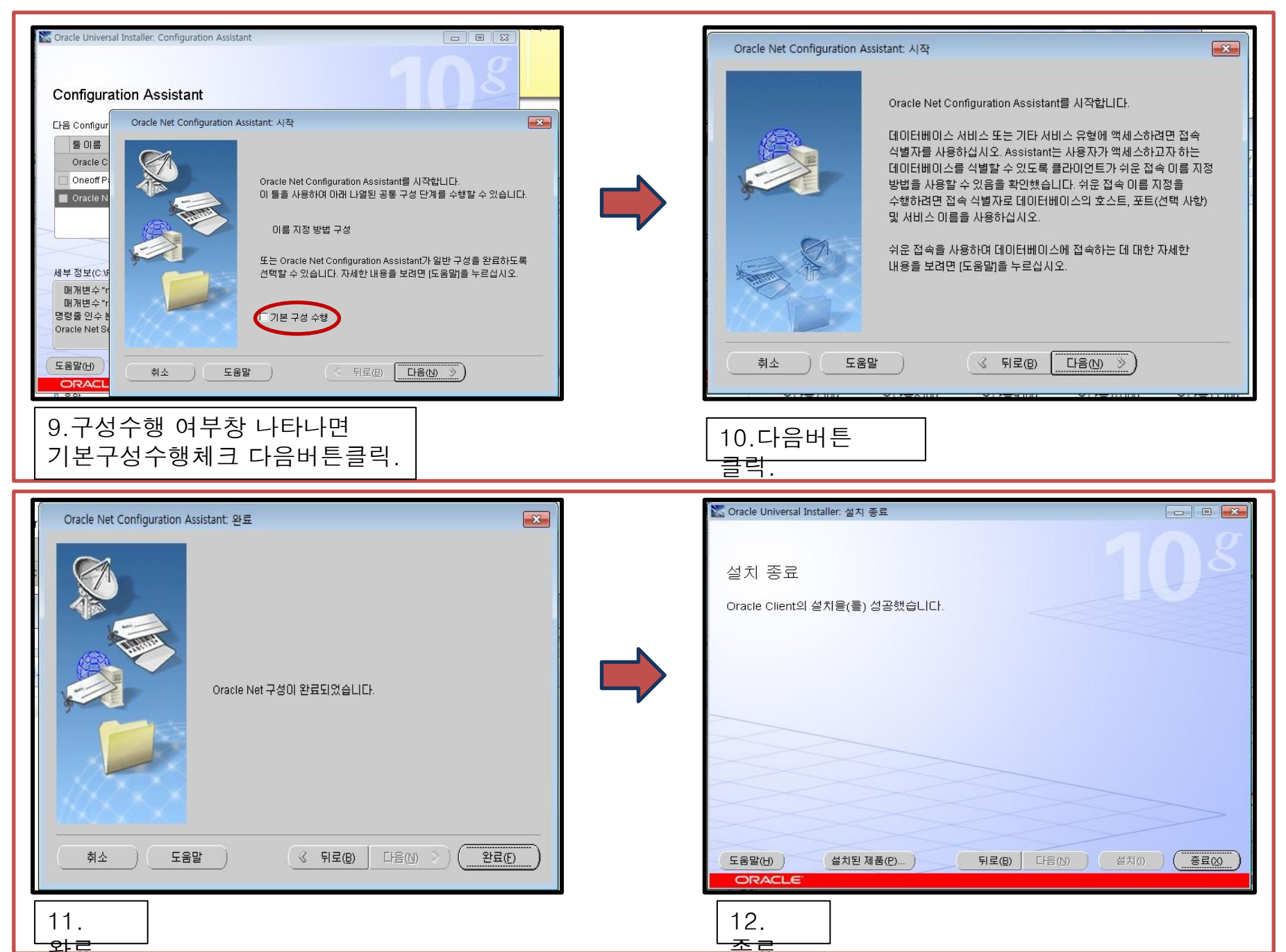

|      |                |                |                  | - |
|------|----------------|----------------|------------------|---|
|      | .patch_storage | assistants     | 🍌 bin            |   |
|      | 🌗 cdata        | 少 cfgtoollogs  | 🍌 classes        |   |
|      | 🔒 crs          | Loss CSS       | 🍌 dbs            |   |
|      | liagnostics    | 🍌 has          | 🍌 hs             |   |
|      | 鷆 install      | inventory      | 🍌 jar            |   |
|      | 🍶 javavm       | 🍌 jdbc         | 🍌 jdk            |   |
|      | 鷆 jlib         | 🍌 jpub         | 퉲 ldap           |   |
|      | ib 🔒           | 🎉 MMC Snap-Ins | 🌙 network        |   |
|      | 🍶 nls          | 📕 oci          | J ODBC           |   |
|      | JODP.NET       | 🍌 olap         | 🍌 oledb          |   |
|      | 0040           | 🔒 OPatch       | 鷆 opmn           |   |
|      | 🍌 oraconfig    | 🍌 oracore      | 🍶 oramts         |   |
| (C:) | 📔 🌗 ord        | 🔒 oui          | iii owm          |   |
|      | 🔒 perl         | 🔒 pisqi        | \mu precomp      |   |
|      | 🔒 racg         | 🔐 rdbms        | \mu relnotes     |   |
|      | 鷆 slax         | 🔐 sqlj         | 退 sqlplus        |   |
|      | 🔒 srvm         | 🕌 sysman       | 📔 uix            |   |
|      | wwa            | 🔐 xdk          | install.platform |   |

확인하시면

oracle 관련 항목들이 설치 된 것을 확인 할수 있다.

| )                                                                   | le#product#10.2.0#client_1#network#ADMIN | <b>- - + + + +</b>           | ADMIN 검색 |        |
|---------------------------------------------------------------------|------------------------------------------|------------------------------|----------|--------|
| 구성 👻 📄 열기                                                           | 새 폴더                                     |                              |          | ···· · |
| ☆ 즐겨찾기                                                              | 이름                                       | 수정한 날짜                       | 유형       | 크기     |
| 🚺 다운로드                                                              | SAMPLE                                   | 2014-03-12 오전                | 파일 폴더    |        |
| 🔜 바탕 화면                                                             | sqlnet.ora                               | 2014-03-12 오전                | ORA 파일   | 1KB    |
| 週 최근 위치                                                             | 🗋 sqlnet1403124오전2530.bak                | 201 <mark>4-</mark> 03-12 오전 | BAK 파일   | 1KB    |
|                                                                     | Tnsnames.ora                             | 2005-05-04 오전                | ORA 파일   | 2KB    |
| <ul> <li>■ 문서</li> <li>■ 비디오</li> <li>■ 사진</li> <li>● 음악</li> </ul> |                                          |                              |          |        |
| ♥ 컴퓨터                                                               |                                          |                              |          |        |
|                                                                     |                                          |                              |          |        |

1.OA망PC OA망 용 TNSnames.ora 파일을 복사 C:₩oracle₩product₩10.2.0₩client\_1₩network₩ADMIN에 붙여 넣기 한다

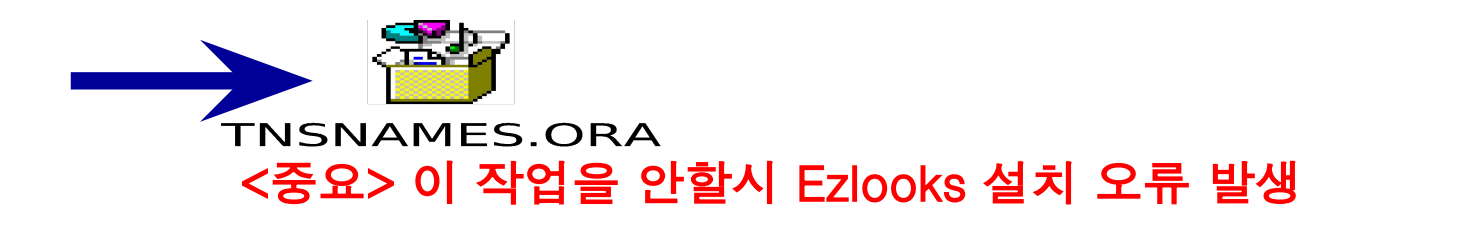